## Uploading Files as Homework- User guide

Hi everybody,

So I've noticed lots of you are trying to upload your homework and as teachers we're only receiving one file.

If you look at the picture below you can see I've tried to upload 2 files but one of them has gone red.

We won't be able to see the red file, only the green ones.

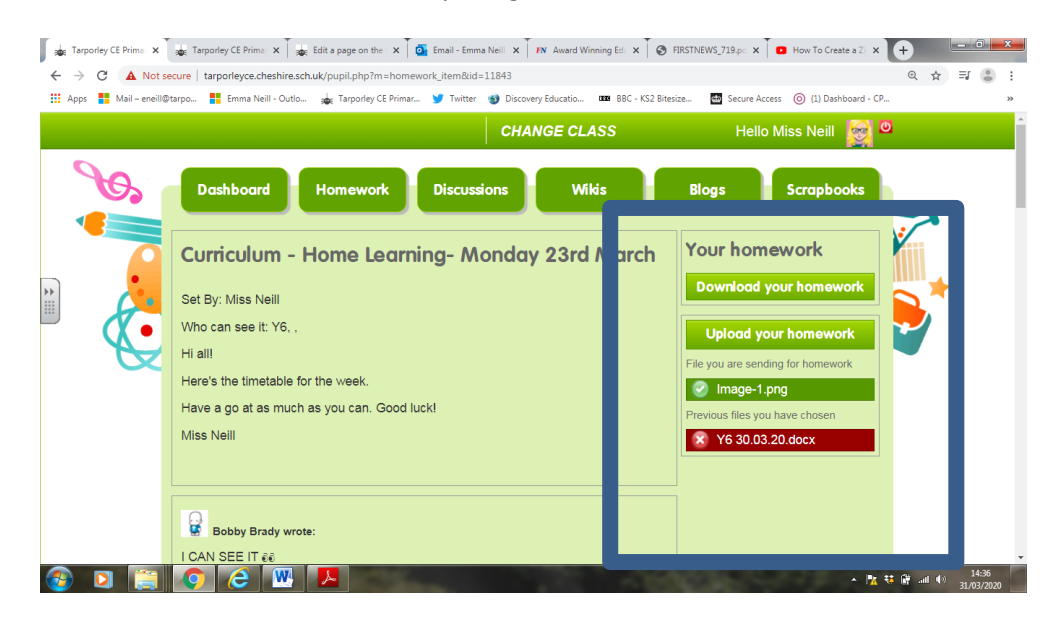

So to fix this you need to upload all your files in one go. I'll try and explain how! Basically you need to 'zip' your file.

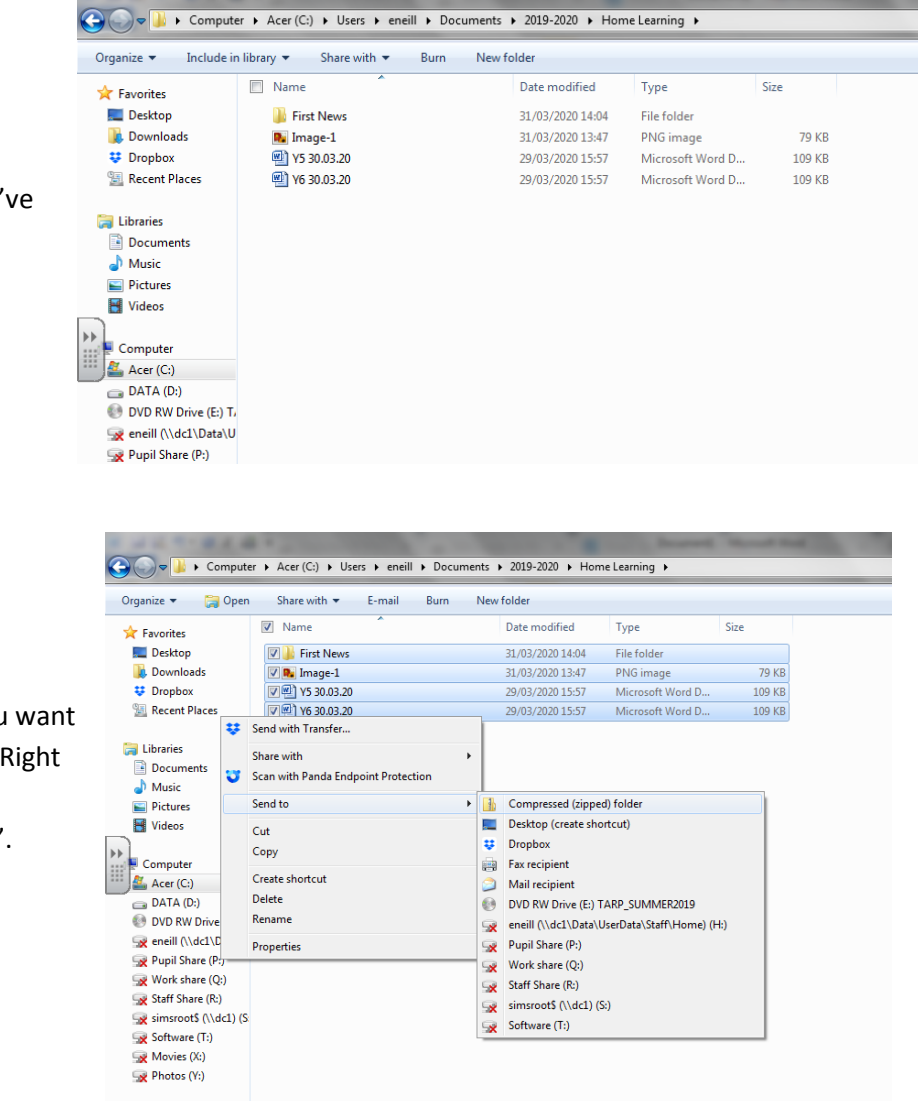

1. Open your folder where you've saved your work or pictures.

 Select all the files/ folder you want to upload onto the website. Right click, choose 'send to' then 'Compressed (zipped) folder'.  A folder with a zip on should appear that you can rename. I've called mine 'Homework'.

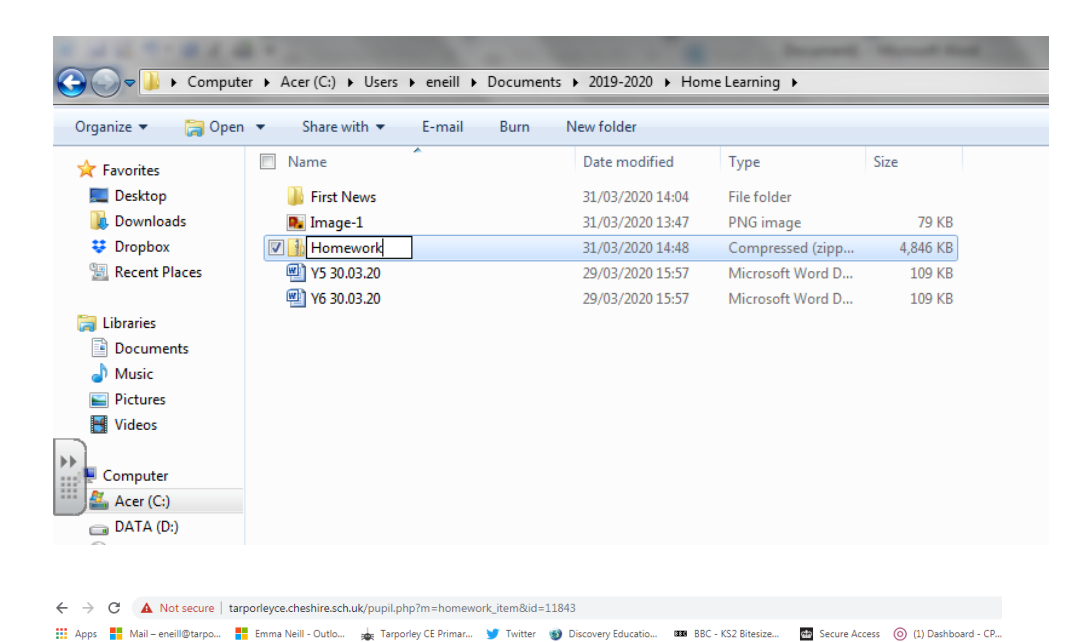

- 44

0

 Go back to your login on the website and click 'upload homework' and choose your new zipped folder.

|     |           | 00                |                  |                 |                     | the second second second second second second second second second second second second second second second se | and the second second se |       |        | 1 |
|-----|-----------|-------------------|------------------|-----------------|---------------------|----------------------------------------------------------------------------------------------------|----------------------------------------------------------------------------------------------------|-------|--------|---|
|     | <b>HO</b> | Organize 🔻 New fo | older            |                 |                     |                                                                                                    |                                                                                                    | 8== - | •      | Ī |
|     |           | 🔆 Favorites       | * Name           | Date modified   | Туре                | Size                                                                                                    |                                                                                                    |       |        |   |
| nd  |           | E Desktop         | First News       | 31/03/2020 14:0 | 04 File folder      |                                                                                                    |                                                                                                    |       |        |   |
|     |           | 🐌 Downloads       | Homework         | 31/03/2020 14:4 | 48 Compressed (zipp | 4,846 KB                                                                                                    |                                                                                                    |       |        |   |
| hod |           | 👯 Dropbox         | 🗉 🔼 Image-1      | 31/03/2020 13:4 | 47 PNG image        | 79 KB                                                                                                    |                                                                                                    |       |        |   |
| Jeu | _         | Recent Places     | Y5 30.03.20      | 29/03/2020 15:  | 57 Microsoft Word D | 109 KB                                                                                                    |                                                                                                    |       |        |   |
|     |           |                   | P6 30.03.20      | 29/03/2020 15:5 | 57 Microsoft Word D | 109 KB                                                                                                    |                                                                                                    |       |        |   |
|     |           | 🕞 Libraries       |                  |                 |                     |                                                                                                    |                                                                                                    |       |        |   |
|     |           | Documents         |                  |                 |                     |                                                                                                    |                                                                                                    |       |        |   |
|     |           | J Music           |                  |                 |                     |                                                                                                    |                                                                                                    |       |        |   |
|     |           | Pictures          |                  |                 |                     |                                                                                                    |                                                                                                    |       |        |   |
|     |           | 📑 Videos          |                  |                 |                     |                                                                                                    |                                                                                                    |       |        |   |
|     |           |                   |                  |                 |                     |                                                                                                    |                                                                                                    |       |        |   |
|     |           | Computer          | -                |                 |                     |                                                                                                    |                                                                                                    |       |        |   |
|     |           | MCEI (C.)         |                  |                 |                     |                                                                                                    |                                                                                                    |       |        |   |
|     |           | File              | e name: Homework |                 |                     |                                                                                                    | <ul> <li>All Files</li> </ul>                                                                                                    |       |        | l |
|     |           |                   |                  |                 |                     |                                                                                                    | Oper                                                                                                    |       | Cancel |   |
|     |           |                   |                  |                 |                     |                                                                                                    |                                                                                                    |       |        |   |
|     |           |                   |                  |                 |                     |                                                                                                    | _                                                                                                    | _     | _      | ľ |
|     |           | -                 |                  |                 |                     |                                                                                                    |                                                                                                    |       |        |   |
|     |           |                   |                  |                 |                     |                                                                                                    |                                                                                                    |       |        |   |

🛛 🍌 🕨 Emma Neill 🕨 Documents 🕨 2019-2020 🕨 Home Learning 🕨

5. And you're done! It should look like this...

| ← → C ▲ Not s | 🐙 Tarporley CE Prima: X T 🐲 Edit a page on the X T 💁 Email - Emma Neill X T FN Award Winning Ed. X T S<br>ecure   tarporleyce.cheshire.sch.uk/pupil.php?m=homework_item&id=11843<br>Btarpo 👬 Emma Neill - Outlo 🙀 Tarporley CE Primar Y Twitter 🕥 Discovery Educatio 🚥 BBC - KS2 Bit | FIRSTNEWS,719.pr: X D How To Create a Z X + Q X II Create a Z X + Create a Z X + |
|---------------|----------------------------------------------------------------------------------------------------|----------------------------------------------------------------------------------------------------|
|               | CHANGE CLASS                                                                                                    | Hello Miss Neill 🔯 🛛                                                                                                    |
| So.           | Dashboard Homework Discussions Wikis                                                                                                    | Blogs Scrapbooks                                                                                                    |
| *             | Curriculum - Home Learning- Monday 23rd March<br>Set By: Miss Neill<br>Who can see it: Y6, ,<br>Hi all!<br>Here's the timetable for the week.<br>Have a go at as much as you can. Good luck!<br>Miss Neill                                                                           | Your homework         Download your homework         Upload your homework         File you are sending for homework         Image-1.png         Y 6 30.03.20.docx                                                                                                    |
| 🔊 d 🚞         | Bobby Brady wrote:<br>I CAN SEE IT 66                                                                                                    | ▲ <mark>武</mark> 転 備                                                                                                    |

📀 Open

6

-

## <u>Mac</u>

To create a zip file on Mac, you need to right click on the folder and click 'Compress "name of folder". That will create a zip file and then you can upload it.

## I hope that works!